# LAN 制御使用時のプロジェクター設定項目確認ガイド

●本ガイドは、よくいただくお問合せの中から仕様、および機能を使うための操作、設定方法について解説した

ガイドです。取扱説明書と併せてご確認ください。

# 1. ET-YFB200 を使用してプロジェクターを制御する

※制御とはボタンを使用した電源のオンオフおよびコマンドでの制御を指します。

※本ガイドでは、代表例として、PT-VMZ71のメニュー項目にてご説明いたします。プロジェクターにより設定項目および表記が異なりますので、

ご了承ください。(例: PT-VMZ71J:プロジェクター設定、PT-RZ870J:プロジェクターセットアップ)

#### 1. ET-YFB200 とプロジェクターを LANケーブルで接続する。

プロジェクター

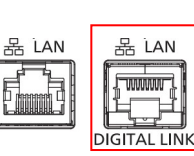

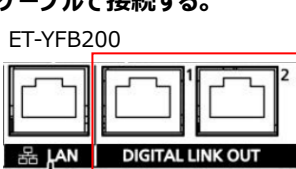

DIGITALLINK 端子に

LAN ケーブルを接続します

- 2. プロジェクターの設定項目の確認。(プロジェクターのメニュー画面)
  - ① [プロジェクター設定]→[ECO マネージメント]→[スタンバイモード]を[ノーマル]に設定
  - ② [プロジェクター設定]→[RS-232C]→[接続先選択]を[DIGITAL LINK]に設定

#### 2. 他社製制御機器を使用してプロジェクターを制御する

※本ガイドでは、代表例として、PT-VMZ71のメニュー項目にてご説明いたします。プロジェクターにより設定項目および表記が異なりますので、

ご了承ください。(例: PT-VMZ71J:プロジェクター設定、PT-RZ870J:プロジェクターセットアップ)

※すべての他社製制御機器との動作を保証するものではございません。

#### 1. 制御機器とプロジェクターを LANケーブルで接続する。

LAN 端子に LAN ケーブルを接続します。

制御のみの場合は

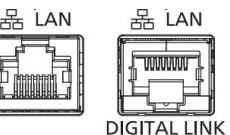

HDBaseT+制御の場合は、

DIGITALLINK 端子に INK LAN ケーブルを接続します

- 2. プロジェクターの設定項目の確認。(プロジェクターのメニュー画面)
  - ① 「プロジェクター設定]→[ECO マネージメント]→[スタンバイモード]を[ノーマル]に設定
  - [プロジェクター設定]→[RS-232C]→[接続先選択]を[DIGITAL LINK]に設定※1※2※3
  - ③ 管理者アカウントの設定を初期設定時に行っていない場合は、
    「ネットワーク」→「管理者アカウント]からアカウント設定を行ってください(パスワードの設定)※4
  - ④ [ネットワーク]→[ネットワークコントロール]→[WEB 制御]をオンに設定※1 ※3 ※5
  - ⑤ [ネットワーク]→[ネットワークコントロール]→[コマンドコントロール]をオンに設定※1※2
  - ⑥ [ネットワーク]→[PJ リンク]→[PJLink コントロール]を[オン]に設定※2※3※5
- ※1 PJLink 制御の場合設定不要
- ※2 WEB 制御の場合設定不要
- ※3 LAN 端子を使用して RS-232C 制御を行う場合設定不要
- ※4 管理者アカウントの設定がない機種もございます
- ※5 RS-232C 制御の場合設定不要

# 3. 付録

# 【サポートサイト】

よくあるご質問などを公開しています。システムを設置する際にご活用ください。

https://connect.panasonic.com/jp-ja/products-services/projector/supportcenter

# 【取扱説明書】

https://partner.connect.panasonic.com/sites/default/files/CS/PCO/Product%20Documents/Basic%2 0Docs/asset/solweb/first/shnm\_files/torisetu1/ET-YFB200\_TQBH0389-3\_JP\_WEB.PDF

# 【チャットボット】

https://supportbot-admin.userlocal.jp/pages/cc5b7026e1a3139dba0b